## DISCUSSIONS NEEDS GRADING STATUS

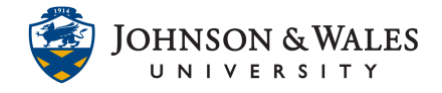

Do you require your students to make more than one post in a discussion forum? If you use the Needs Grading function, there is an option to change the discussion forum settings to show the *needs grading* status icon <sup>(a)</sup> in the Grade Center after students have posted the required number of times. Students who have posted in the forum, but have not yet reached the required number of posts show as *in progress* <sup>(a)</sup>. This option is only available when discussion boards are set up to be graded.

## Instructions

1. From the Course Tools menu select Discussion Board.

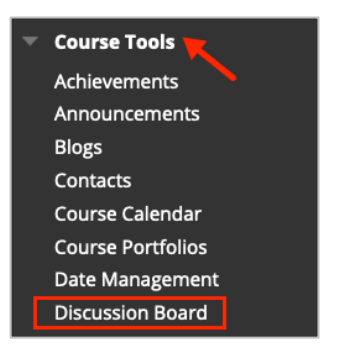

2. Select the course name and ID from the Discussion Board page.

| DISCUSSION BOARD  |  |
|-------------------|--|
| Fall2021_SOC1001_ |  |

3. Click the down arrow next to the forum name and select Edit.

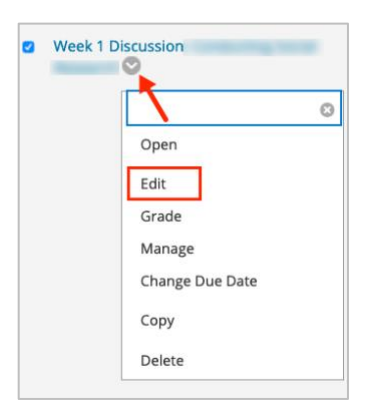

## DISCUSSIONS NEEDS GRADING STATUS

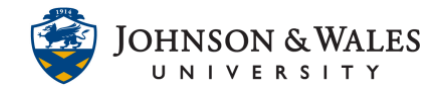

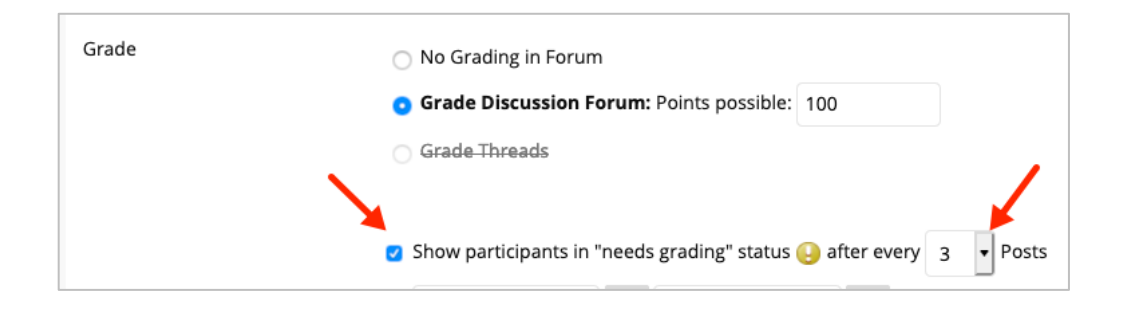

5. In the Grade Center, once students have participated, but before the student reaches the required number of posts, you will see the **In Progress** icon **S**. Once the student makes the required number of posts, the **Needs Grading** icon **G** appears.

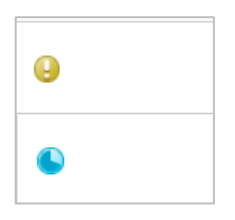